# <u>E470 - 無線設定 (IJ Network Device Setup Utility)</u> E470 - WiFi Setup (IJ Network Device Setup Utility)

點擊以下連結下載 IJ Network Device Setup Utility: https://hk.canon/zh\_HK/support/0200490310/13

Please click below link to download IJ Network Device Setup Utility: https://hk.canon/en/support/0200490310/13

### 下載及安裝步驟

#### Download and installation steps

- 按一下"下載",下載完成後開啟該檔案安裝 Click "Download", and open the file after download completed
- 2. 按"下一步"

Click "Next"

|      | ·<br>歡迎進入 IJ Network Device Setup Utility 安裝程式。本程式將在<br>您的電腦上安裝 Device Setup Utility。 |
|------|---------------------------------------------------------------------------------------|
|      | 執行安裝程式之前請退出所有 Windows 程式。                                                             |
| X PB | 按一下 [取消] 退出安裝程式。然後退出所有正在運行的程<br>式。                                                    |
|      | 警告:本程式受版權法和國際公約保護。                                                                    |
|      | 未經授權擅自複製或散佈本電腦程式著作之全部或部分,將<br>導致嚴厲的民事和刑事處分,且將被依法提起最大範圍的追<br>訴。                        |
| 語言   | (下一步20)>) 取消                                                                          |

3. 按"是"

Click "Yes"

| 安裝軟體程式前,請仔細閱讀以下許可協定。<br>                                                                                                    | _                                            |
|----------------------------------------------------------------------------------------------------|----------------------------------------------|
| 注意:在安裝本官方授權軟體前,請您閱讀本文件。                                                                                                    |                                              |
| 本使用授權合約是您(個人或實體)與 Canon Inc. 之間的授權合約(簡稱「合<br>,是關於(1)隨同本合約提供給您的軟體程式、相關的電子或線上手冊及其<br>(統稱「軟體」),(1)軟體或 Canon 噴墨印表機(簡稱「印表機」)的其他資料<br>印表機的韌體更新(簡稱「資料更新」),及(11)隨同本合約提供或使用該軟<br>其更新線上提供用於列印的數位格式之文字、影像、圖示和其他視覺表示<br>軟體除外)(簡稱「內容資料」)的合約。以後提及的軟體和內容資料各自簡<br>官方授權軟體」。Canon 公司位於 30-2 Shimomaruko 3-chome、Ohta-ku、1<br>146-8501、Japan(簡稱「Canon」)。 | 約」)<br>)新<br>調度<br>(本<br>(本<br>「<br>A<br>Kyo |
| 如果接受協定,按一下 [是]。如按一下 [否],IJ Network Device Setup Utility<br>將被取消。                                                                                                    | 的安裝                                          |
| <上一步(B) [] 3                                                                                                    | \$N)                                         |

4. 按"下一步"

# Click "Next"

| 您可以變更 IJ Network Device Setup Utility 的安裝位置。                                                                |  |  |  |  |  |  |
|----------------------------------------------------------------------------------------------------|--|--|--|--|--|--|
| 如果不需要變更位置,按一下 [下一步]。<br>要變更位置,按一下 [瀏覽]],選擇安裝 Device Setup IItility 的                                        |  |  |  |  |  |  |
| 安逸史证真,按一下U副見」,選擇安裝 Device Setup Utility 的<br>資料夾,然後按一下 [下一步]。<br>您可以選擇不安裝 Device Setup Itility,透過按一下 [取消] 退 |  |  |  |  |  |  |
| 田安裝程式。                                                                                                    |  |  |  |  |  |  |
| ─目標資料夾<br>C:\Program Files\Canon\U Network E <b>瀏覽</b> ( <u>R</u> )                                         |  |  |  |  |  |  |
| <br><上一步(B) (下一步(M)> 取消                                                                                     |  |  |  |  |  |  |

- 5. 按"下一步"
  - Click "Next"

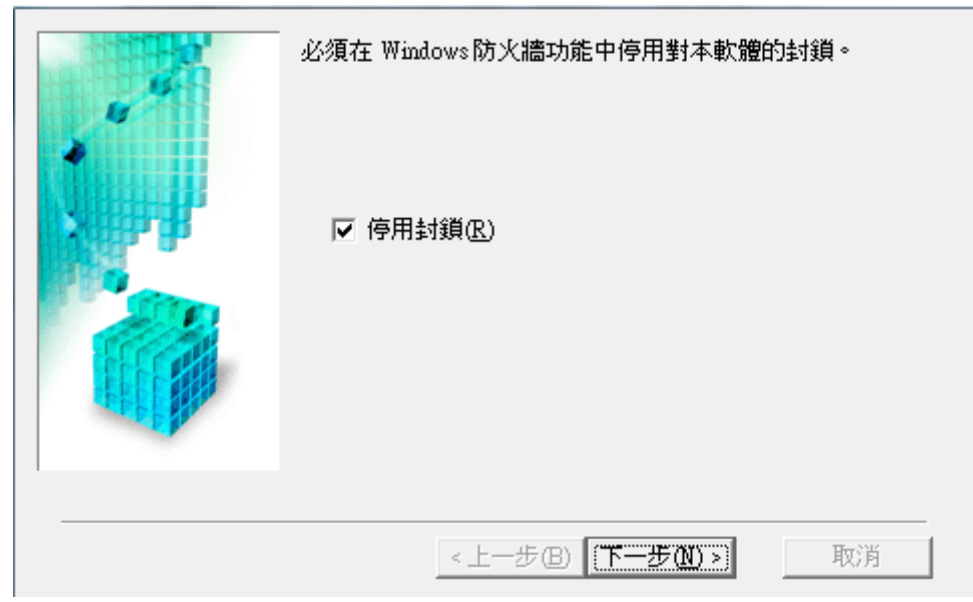

- 6. 按"完成"
  - Click "Complete"

| IJ Network Device Setup Utility 安裝成功。<br>諸按一下 [完成] 以退出安裝程式。 |
|-------------------------------------------------------------|
| []                                                          |

- 以 USB 電纜線接駁電腦,開啟印表機電源
  Connect the printer with USB cable, then power on the printer
- 8. 開啟"IJ Network Device Setup Utility",選擇"USB",再按更新鍵

| Open "IJ Network Device Setup Utility", choose "USB", and then press update button |                                                                                                    |    |       |    |      |      |        |      |      |
|------------------------------------------------------------------------------------|----------------------------------------------------------------------------------------------------|----|-------|----|------|------|--------|------|------|
| 印表機設定 檢<br>〇〇 〇 〇 〇 〇 〇                                                            | 印表機設定 檢視 選項 説明                                                                                          |    |       |    |      |      |        |      |      |
| 產品名稱                                                                               | 序號(最後 5 位數)                                                                                             | 狀態 | IP 位址 | 位置 | 連接方法 | 設定方法 | MAC 位址 | 裝置名稱 | IPv6 |
|                                                                                    |                                                                                                    |    |       |    |      |      |        |      |      |
|                                                                                    |                                                                                                    |    |       |    |      |      |        |      |      |
|                                                                                    |                                                                                                    |    |       |    |      |      |        |      |      |
|                                                                                    |                                                                                                    |    |       |    |      |      |        |      |      |
|                                                                                    |                                                                                                    |    |       |    |      |      |        |      |      |
|                                                                                    | 使用 USB 電纜線將電腦連接至即表機。<br>請選擇 [檢視] 功能表中的 [更新],然後從顯示的清單中選擇已採用所需連接方法的印表機。<br>請選擇 [印表機設定] 功能表中的 [經路設定] 完成設定。 |    |       |    |      |      |        |      |      |
|                                                                                    |                                                                                                    |    |       |    |      |      |        |      |      |
|                                                                                    |                                                                                                    |    |       |    |      |      |        |      |      |
| 0台印表機                                                                              |                                                                                                    |    |       |    |      |      |        |      |      |

9. 選擇印表機

#### Select the printer

| 印表機設定檢視選                                                                                         | 項 說明      |    |       |    |        |      |        |      |      |
|--------------------------------------------------------------------------------------------------|-----------|----|-------|----|--------|------|--------|------|------|
| 🏶 🖒 🔳 USB                                                                                        | - ?       |    |       |    |        |      |        |      |      |
| 產品名稱 序號                                                                                          | (最後 5 位數) | 狀態 | IP 位址 | 位置 | 連接方法   | 設定方法 | MAC 位址 | 装置名稱 | IPv6 |
| Se ****S                                                                                         | 0053      |    | -     |    | 無線 LAN | -    | -      |      | -    |
|                                                                                                  |           |    |       |    |        |      |        |      |      |
|                                                                                                  |           |    |       |    |        |      |        |      |      |
|                                                                                                  |           |    |       |    |        |      |        |      |      |
|                                                                                                  |           |    |       |    |        |      |        |      |      |
|                                                                                                  |           |    |       |    |        |      |        |      |      |
|                                                                                                  |           |    |       |    |        |      |        |      |      |
|                                                                                                  |           |    |       |    |        |      |        |      |      |
| 使用 USB 電纜線將電腦連接至印表機。<br>請選擇[檢視]功能表中的[更新],然後從顯示的清單中選擇已採用所需連接方法的印表機。<br>請選擇[印表機設定]功能表中的[網路設定]完成設定。 |           |    |       |    |        |      |        |      |      |
| 1台印表機                                                                                            |           |    |       |    |        |      |        |      |      |

10. 按"印表機設定",然後按"網路設定"

Click "Printer Settings", and then click "Network Settings"

| 印表機設定 檢視 選項 說明                                                                                    |     |       |    |        |      |        |      |      |   |  |
|---------------------------------------------------------------------------------------------------|-----|-------|----|--------|------|--------|------|------|---|--|
| 網路設定                                                                                              | 1 ? |       |    |        |      |        |      |      |   |  |
| 印表機詳細設定                                                                                           | 狀態  | IP 位址 | 位置 | 連接方法   | 設定方法 | MAC 位址 | 裝置名稱 | IPv6 |   |  |
| 重設 LAN 設定                                                                                         |     | -     |    | 無線 LAN | -    | -      |      | -    | 1 |  |
| 變更密碼                                                                                              |     |       |    |        |      |        |      |      |   |  |
| 使用網頁瀏覽器設定裝置                                                                                       |     |       |    |        |      |        |      |      |   |  |
| 結束                                                                                                |     |       |    |        |      |        |      |      |   |  |
|                                                                                                   | -   |       |    |        |      |        |      |      |   |  |
|                                                                                                   |     |       |    |        |      |        |      |      |   |  |
|                                                                                                   |     |       |    |        |      |        |      |      |   |  |
|                                                                                                   |     |       |    |        |      |        |      |      |   |  |
| 使用 USB 電纜線將電腦連接至印表機。<br>請選擇[檢視]功能表中的[更新],然後從顯示的清單中選擇已採用所需連接方法的印表機。<br>請選擇[印表機設定]功能表中的[網路設定] 完成設定。 |     |       |    |        |      |        |      |      |   |  |
|                                                                                                   |     |       |    |        |      |        |      |      |   |  |
|                                                                                                   |     |       |    |        |      |        |      |      |   |  |

11. 輸入印表機密碼,預設為機身編號

Enter the printer password, default is the printer's serial number

| 請輸入印表機密碼。 |    |    |
|-----------|----|----|
| 密碼:       |    |    |
|           | 確定 | 取消 |

12. 確認無線網絡名稱,或按"搜尋"選擇其他無線網絡,然後按"設定"

Confirm the wireless network name, or click "Search" to choose other wireless network, then click "Set"

| SSID:        | CHK-CC_NEW    | 搜尋 |
|--------------|---------------|----|
| 加密方法:        | 使用 WPA/WPA2   | ~  |
| v4           |               |    |
| ☑使用 IPv4 位址  |               |    |
| ◉ 自動取得 IP 位址 |               |    |
| ○使用下列的 IP 位址 | 0 0 0 0       | 1  |
| IP 1亚址:      | 0.0.0.0       | ]  |
| 子網路遮罩:<br>   | U . U . U . U |    |
| 預設閘道:        | 0.0.0.0       | ]  |
|              |               |    |
|              |               |    |
|              |               |    |
|              |               |    |
|              |               |    |

| 無線路由器名稱(SSID)  | 通道 | 通訊狀態 | 訊號強度 | 加密       | ^ |
|----------------|----|------|------|----------|---|
| CHK-CC_NEW     | 11 | 可用   | 75   | WPA/WPA2 |   |
| 117_7          | 1  | 未連接  | 33   | WPA/WPA2 |   |
| 107_0          | 1  | 未連接  | 33   | WPA/WPA2 |   |
| 117_7          | 1  | 未連接  | 67   | WPA/WPA2 |   |
| 117 <u>7</u> 7 | 1  | 未連接  | 68   | WPA/WPA2 |   |
| 117 <u>-</u> 7 | 1  | 未連接  | 33   | WPA/WPA2 |   |
| 117_7          | 1  | 未連接  | 38   | WPA/WPA2 |   |
| U.,            | 1  | 未連接  | 22   | WPA/WPA2 |   |
|                | 4  | 未連接  | 16   | WPA/WPA2 |   |
|                | 6  | 未連接  | 20   | WPA/WPA2 |   |
|                | 6  | 未证按  | 74   | WPA/WPA? | ~ |
| <              |    |      |      | >        |   |
|                |    | 更新   | 設定   | 取消       |   |

# 13. 輸入無線密碼, 然後按"設定"

Enter wifi passphrase, then click "Set"

| 🌏 WPA/WPA2 詳細資料 | >     | < |
|-----------------|-------|---|
| 密碼:             | ••••• | ] |
|                 | 設定取消  |   |

### 14. 按"確定"

Click "OK"

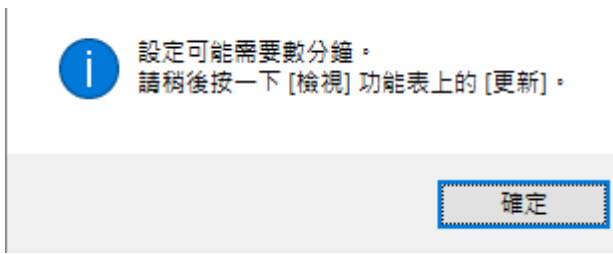

## 15. 設定完成,如要檢視結果,請按"更新"

#### Setup complete, please click "Update" button to show the status

| 🧔 IJ Network De   | evice Setup Utility         |                  |                     |                             |        |      |              |      | _    | ×    |
|-------------------|-----------------------------|------------------|---------------------|-----------------------------|--------|------|--------------|------|------|------|
| 印表機設定 檢視          | 選項 說明                       |                  |                     |                             |        |      |              |      |      |      |
| 🏶 🖒 🔳 🛛 USI       | в • ?                       |                  |                     |                             |        |      |              |      |      |      |
| 產品名稱              | 序號(最後 5 位數)                 | 狀態               | IP 位址               | 位置                          | 連接方法   | 設定方法 | MAC 位址       | 裝置名稱 | IPv6 |      |
| . se              | ****\$0053                  | 設定完成             | -                   |                             | 無線 LAN | 自動   | 601000000000 |      | -    |      |
|                   |                             |                  |                     |                             |        |      |              |      |      |      |
|                   |                             |                  |                     |                             |        |      |              |      |      |      |
|                   |                             |                  |                     |                             |        |      |              |      |      |      |
|                   |                             |                  |                     |                             |        |      |              |      |      |      |
|                   |                             |                  |                     |                             |        |      |              |      |      |      |
|                   |                             |                  |                     |                             |        |      |              |      |      |      |
|                   |                             |                  |                     |                             |        |      |              |      |      |      |
|                   |                             |                  |                     |                             |        |      |              |      |      | <br> |
| 已在印表機_<br>  請將檢測切 | 上設定網路資訊。<br>@否[IPv4],在[輪湖]竹 | 能表由選擇[頁          | <del>解门,然</del> 絡確該 | 的表機可用。                      |        |      |              |      |      |      |
| 10471411AC1709743 | ≪王 [H ♥+] * 1エ [1/(1/6] 約). | 161X T 251 ¥ L X | 1W11 * 566192 #E BA | 2007 P. 2001 2001 2001 2001 |        |      |              |      |      |      |
|                   |                             |                  |                     |                             |        |      |              |      |      |      |
|                   |                             |                  |                     |                             |        |      |              |      |      |      |
|                   |                             |                  |                     |                             |        |      |              |      |      |      |
|                   |                             |                  |                     |                             |        |      |              |      |      |      |
|                   |                             |                  |                     |                             |        |      |              |      |      |      |
| 1 台印表機            |                             |                  |                     |                             |        |      |              |      |      |      |

16. 如更新後可以顯示 IP 位址,即代表無線設定成功。完成後可拔除 USB 電纜線。

#### If able to show the IP Address, that's mean wireless setup is successful. Remove the USB cable after complete.

| 🧔 IJ Network D                                                                                   | 🔮 IJ Network Device Setup Utility — 🗌 🔿 |     |               |    |        |      |        | ×    |      |  |  |
|--------------------------------------------------------------------------------------------------|-----------------------------------------|-----|---------------|----|--------|------|--------|------|------|--|--|
| 印表機設定檢視                                                                                          | 印表機設定 檢視 邏項 說明                          |     |               |    |        |      |        |      |      |  |  |
| 🏶 🖒 🔳 US                                                                                         | в ?                                     |     |               |    |        |      |        |      |      |  |  |
| 產品名稱                                                                                             | 序號(最後 5 位數)                             | 狀態  | IP 位址         | 位置 | 連接方法   | 設定方法 | MAC 位址 | 裝置名稱 | IPv6 |  |  |
| ×                                                                                                | ****S0053                               | L L | 192.168.0.191 |    | 無線 LAN | 自動   |        |      | -    |  |  |
|                                                                                                  |                                         |     |               |    |        |      |        |      |      |  |  |
|                                                                                                  |                                         |     |               |    |        |      |        |      |      |  |  |
|                                                                                                  |                                         |     |               |    |        |      |        |      |      |  |  |
|                                                                                                  |                                         |     |               |    |        |      |        |      |      |  |  |
|                                                                                                  |                                         |     |               |    |        |      |        |      |      |  |  |
|                                                                                                  |                                         |     |               |    |        |      |        |      |      |  |  |
|                                                                                                  |                                         |     |               |    |        |      |        |      |      |  |  |
| 使用 USB 電纜線將電腦連接至印表機。<br>請選擇[檢視]功能表中的[更新],然後從顯示的清單中選擇已採用所需連接方法的印表機。<br>請選擇[印表機設定]功能表中的[網路設定]完成設定。 |                                         |     |               |    |        |      |        |      |      |  |  |
| 1台印表機                                                                                            |                                         |     |               |    |        |      |        |      |      |  |  |

# 安裝驅動程式

# **Driver installation**

點擊以下連結下載驅動程式 - E470 series MP Drivers Ver.x.xx (Windows) https://hk.canon/zh\_HK/support/e470/model

Please click below link to download driver - **E470 series MP Drivers Ver.x.xx (Windows)** <u>https://hk.canon/en/support/e470/model</u>

#### 下載及安裝步驟

#### Download and installation steps

- 按一下"下載",下載完成後開啟該檔案安裝 Click "Download", and open the file after download completed
- 2. 按"下一步"

Click "Next"

|    | _<br>歡迎進入 MP Drivers 安裝程式。本程式將在您的電腦上安裝<br>MP Drivers。          |
|----|----------------------------------------------------------------|
|    | 執行安裝前,諸從電腦斷開印表機電纜線,並退出所有正在<br>運行的程式。                           |
|    | 若要退出運行中的程式,請按一下 [取消] 並暫時退出安裝程<br>式。<br>警告: 本程式受版權法和國際公約保護。     |
|    | 未經授權擅自複製或散佈本電腦程式著作之全部或部分,將<br>導致嚴厲的民事和刑事處分,且將被依法提起最大範圍的追<br>訴。 |
| 語言 | 下一步(10)> 取消                                                    |

選擇"亞洲",再按"下一步"
 Select "Asia", then click "Next"

| 居住地 (2):<br>美國,加拿大,拉丁美洲<br>歐洲,中東,非洲<br>亞洲<br>大平洋的區 |
|----------------------------------------------------|
|                                                    |
|                                                    |
| <br>< 上一步(B) 下一步(N) > 取消                           |

4. 按"是"

Click "Yes"

| 注意:在安裝本官方授權軟體前,諸您閱讀本文件。<br>本使用授權合約是您(個人或實體)與 Canon Inc. 之間的授權合約(簡稱「合<br>約」),是關於()隨同本合約提供給您的軟體程式、相關的電子或線上手冊及<br>其更新(統稱「軟體」),(i)軟體或 Canon 噴墨印表機(簡稱「印表機」)的其他<br>資料或印表機的韌體更新(簡稱「資料更新」),及(iii)隨同本合約提供或使用該<br>軟體及其更新線上提供用於列印的數位格式之文字、影像、圖示和其他視覺表<br>示(本軟體除外)(簡稱「內容資料」)的合約。以後提及的軟體和內容資料各自 | 終端使用·有授權合約<br>                                                                      | ^ |
|----------------------------------------------------------------------------------------------------|-------------------------------------------------------------------------------------|---|
| 本使用授權合約是您(個人或實體)與 Canon Inc. 之間的授權合約(簡稱「合約」),是關於(i)隨同本合約提供給您的軟體程式、相關的電子或線上手冊及其更新(統稱「軟體」),(i)軟體或 Canon 噴墨印表機(簡稱「印表機」)的其他<br>資料或印表機的韌體更新(簡稱「資料更新」),及(ii)隨同本合約提供或使用該<br>軟體及其更新線上提供用於列印的數位格式之文字、影像、圖示和其他視覺表示(本軟體除外)(簡稱「內容資料」)的合約。以後提及的軟體和內容資料各自                                        | 注意:在安裝本官方授權軟體前,諸您閱讀本文件。                                                             |   |
| 約」),是關於(i)觸同本合約提供給您的軟體程式、相關的電子或線上手冊及<br>其更新(統稱「軟體」),(ii)軟體或 Canon 噴墨印表機(簡稱「印表機」)的其他<br>資料或印表機的韌體更新(簡稱「資料更新」),及(iii)隨同本合約提供或使用該<br>軟體及其更新線上提供用於列印的數位格式之文字、影像、圖示和其他視覺表<br>示(本軟體除外)(簡稱「內容資料」)的合約。以後提及的軟體和內容資料各自 >                                                                     | 本使用授權合約是您(個人或實體)與Canon Inc. 之間的授權合約(簡稱「合                                            |   |
| 突空前(流播「軟體」)「(山軟體或 Calibli 項型印表機(简構「印表機」加強他<br>資料或印表機的韌體更新(簡稱「資料更新」),及(溫)隨同本合約提供或使用該<br>軟體及其更新線上提供用於列印的數位格式之文字、影像、圖示和其他視覺表<br>示(本軟體除外)(簡稱「內容資料」)的合約。以後提及的軟體和內容資料各自 ♥                                                                                                    | 約」),是關於(1)隨同本合約提供給您的軟體程式、相關的電子或線上手冊及<br>其更新(流稱「軟體」),(3)軟體或 Caroop 嘈黑印書捲(簡稱「印書捲」)的其他 |   |
| 軟體及其更新線上提供用於列印的數位格式之文字、影像、圖示和其他視覺表示(本軟體除外)(簡稱「內容資料」)的合約。以後提及的軟體和內容資料各自                                                                                                    | 梁史新(說備一軟體」),(回軟體或 Callin 項聖中後儀(間備一中後儀))的突他<br>資料或印表機的韌體更新(簡稱「資料更新」),及(⑪)隨同本合約提供或使用該 |   |
| 示(本軟體除外)(簡稱「內容資料」)的合約。以後提及的軟體和內容資料各自 🛛 🚩                                                                                                    | 軟體及其更新線上提供用於列印的數位格式之文字、影像、圖示和其他視覺表                                                  |   |
|                                                                                                    | 示(本軟體除外)(簡稱「內容資料」)的合約。以後提及的軟體和內容資料各自                                                | 4 |
|                                                                                                    |                                                                                     |   |
|                                                                                                    |                                                                                     |   |
|                                                                                                    |                                                                                     |   |

5. 選擇"透過無線 LAN 連接使用印表機",按"下一步" Choose "Use the printer with wireless LAN connection", then click "Next"

| 選擇印表機連接方法。<br>・ 透過無線 LAN 連接使用印表機(W)<br>選擇該選項可以透過無線 LAN 連接使用印表機。 |
|-----------------------------------------------------------------|
| ○ 透過 USB 使用印表機(U)<br>選擇該選項可以透過 USB 使用印表機。                       |
| 下一步(11) > 取消                                                    |

6. 按"下一步" Click "Next"

| 必須在 Windows防火牆功能中停用對本軟體的封鎖。<br>☞ 停用封鎖®) |
|-----------------------------------------|
| <br><u>下一步(N) &gt;</u> 取消               |

7. 按"下一步" Click "Next"

| - 搜尋可以在網路上使用的印表機。<br>通常情況下,請選擇[自動搜尋]。<br>○ 自動搜尋( <u>A</u> ) |
|-------------------------------------------------------------|
| 也可以透過指定在印表機上設定的 IP 位址來執行搜尋。                                 |
| ○ 透過 IPv4 位址搜尋(I):                                          |
| ○ 透過 IPv6 位址搜尋(P):                                          |
|                                                             |
| <u>下一步的</u> > 取消                                            |

8. 正在搜尋印表機,請稍候

Searching the printer, please wait

| \$, | 正在搜尋網路上的印表機。 |
|-----|--------------|
|     | 取消           |

- 9. 按"下一步"
  - Click "Next"

| 偵測到的印表機清單 |                                                                  |                                | ×                |
|-----------|------------------------------------------------------------------|--------------------------------|------------------|
|           | 在網路上值測到以下印表機從[值測到的印表機] 中選排<br>[IPv4 裝置] IPv6 裝置]<br>[值測到的印表機[D]: | 。<br>翠您想要使用的印表機然               | 《後按一下 [下一步]。<br> |
| NHL H     | 型號                                                               | MAC 位址                         | IP 位址            |
|           |                                                                  | (0.40.00.00.00.D.)             | 192.168.0.182    |
|           |                                                                  |                                |                  |
|           |                                                                  |                                |                  |
|           | 如果您要使用的印表機未列<br>機,勾選 [檢查印表機設定]                                   | 出,按一下 [更新]。如<br>] 然後按一下 [下一步]。 | 果仍未值測到印表         |
|           | □ 檢查印表機設定(C)                                                     |                                |                  |
| 使用說明①     | <上-                                                              | ・步BD 「下一步ND >                  | 取消               |

10. 請等待安裝驅動程式

Please wait for driver installation

| 安裝          |  |
|-------------|--|
| 正在註冊掃描器驅動程式 |  |
|             |  |

11. 按"完成"結束

Click "Complete" to finish

| 安裝已完成。<br>型號: | <b>COCURDO</b> series |                                        |
|---------------|-----------------------|----------------------------------------|
| <br>☑ 設定為預設5  | 印表機(U)                | ······································ |
|               |                       | <u> </u>                               |

-完--End-